AGEFIPH

Guide d'utilisation « Extranet Agefiph CREA V1.0 »

Date : 30 juillet 2013

# SOMMAIRE

| P | réambu | ıle   |                                                       | 4   |
|---|--------|-------|-------------------------------------------------------|-----|
| 1 | Co     | nnex  | ion & Authentification :                              | 5   |
|   | 1.1    | Cor   | nnexion:                                              | 5   |
|   | 1.2    | Aut   | thentification:                                       | 7   |
| 2 | Sai    | sie d | le l'activité sur l'extranet 1                        | 1   |
|   | 2.1    | La    | page d'accueil1                                       | . 1 |
|   | 2.2    | Sai   | sie d'une prestation « Nouvel Accompagnement » : 1    | 2   |
|   | 2.2    | .1    | Liste des prestations 1                               | 2   |
|   | 2.2    | .2    | Saisie d'une prestation « Nouvel Accompagnement » : 1 | 3   |
|   | 2.2    | .3    | Avis de viabilité :1                                  | 6   |
|   | 2.2    | .4    | Forfait « accompagnement » : 1                        | 7   |
|   | 2.2    | .5    | Prestation de suivi 1                                 | .8  |
|   | 2.3    | Sai   | sie d'une prestation « Transfert d'accompagnement »2  | 21  |
|   | 2.4    | Sai   | sie d'une prestation « transfert de suivi » :2        | 21  |
|   | 2.5    | List  | te des beneficiaires :2                               | 23  |
| 3 | Sui    | vi de | es prestations pour le marché :2                      | 24  |
|   | 3.1    | Par   | Bon de Commande2                                      | 24  |
|   | 3.2    | Par   | lot2                                                  | 24  |
|   | 3.3    | Par   | origine de la prestation :                            | 25  |

| 4 Les di | férentes fonctionnalités :                            |    |
|----------|-------------------------------------------------------|----|
| 4.1 La   | clôture des bons de commande :                        |    |
| 4.2 Le   | s mails automatiques :                                |    |
| 4.2.1    | Clôture automatique des bons de commande              |    |
| 4.2.2    | Consommation de 80% d'un bdc                          |    |
| 4.2.3    | Inactivité du compte depuis un mois et demi           |    |
| 4.2.4    | Commande arrivant à son terme                         |    |
| 4.2.5    | Prestation de suivi non saisie depuis un an           |    |
| 4.2.6    | Prestation d'accompagnement non terminée depuis un an | 27 |
| 4.3 Li   | vraison, réalisation, état mensuel :                  |    |
| 4.4 Ex   | port Excel                                            |    |

# PREAMBULE

LE SITE EXTRANET CREA DE L'AGEFIPH EST DEDIE A LA SAISIE DES PRESTATIONS « CREATION D'ACTIVITE ».

Ce site est le vôtre. Il a été conçu pour vous permettre d'alimenter en ligne les différentes prestations que vous avez pu réaliser.

A compter d'avril 2013, la communication des informations relatives au suivi quantitatif de votre activité s'effectue donc exclusivement via ce site.

L'Agefiph vous remercie du soin que vous apporterez à renseigner les différents écrans, étape indispensable à une consolidation nationale. La mise à jour régulière de ces données est essentielle pour un meilleur pilotage des actions au niveau régional et au niveau national.

En cas de difficulté, nous sommes à votre disposition à l'adresse suivante : <u>contact-crea@agefiph.asso.fr</u>

Dans chacune des parties de ce guide vous retrouverez un lien vers des vidéos d'aide à la saisie. Il vous suffit de cliquer sur le lien pour visualiser la vidéo :

Cliquez sur les liens proposés pour télécharger la vidéo :

Connexion à l'extranet : http://flash.agefiph.fr/connexion-extranet-crea.avi

Saisie d'une prestation d'accompagnement : <u>http://flash.agefiph.fr/accompagnement-extranet-crea.avi</u>

Saisie d'une prestation de suivi : <u>http://flash.agefiph.fr/suivi-extranet-crea.avi</u>

Description des fonctionnalités : http://flash.agefiph.fr/fonctionnalites-extranet-crea.avi

# 1 CONNEXION & AUTHENTIFICATION :

# 1.1 CONNEXION:

# Connexion à l'extranet la video : http://flash.agefiph.fr/connexion-extranet-crea.avi

# Via le site internet : http://www.agefiph.fr

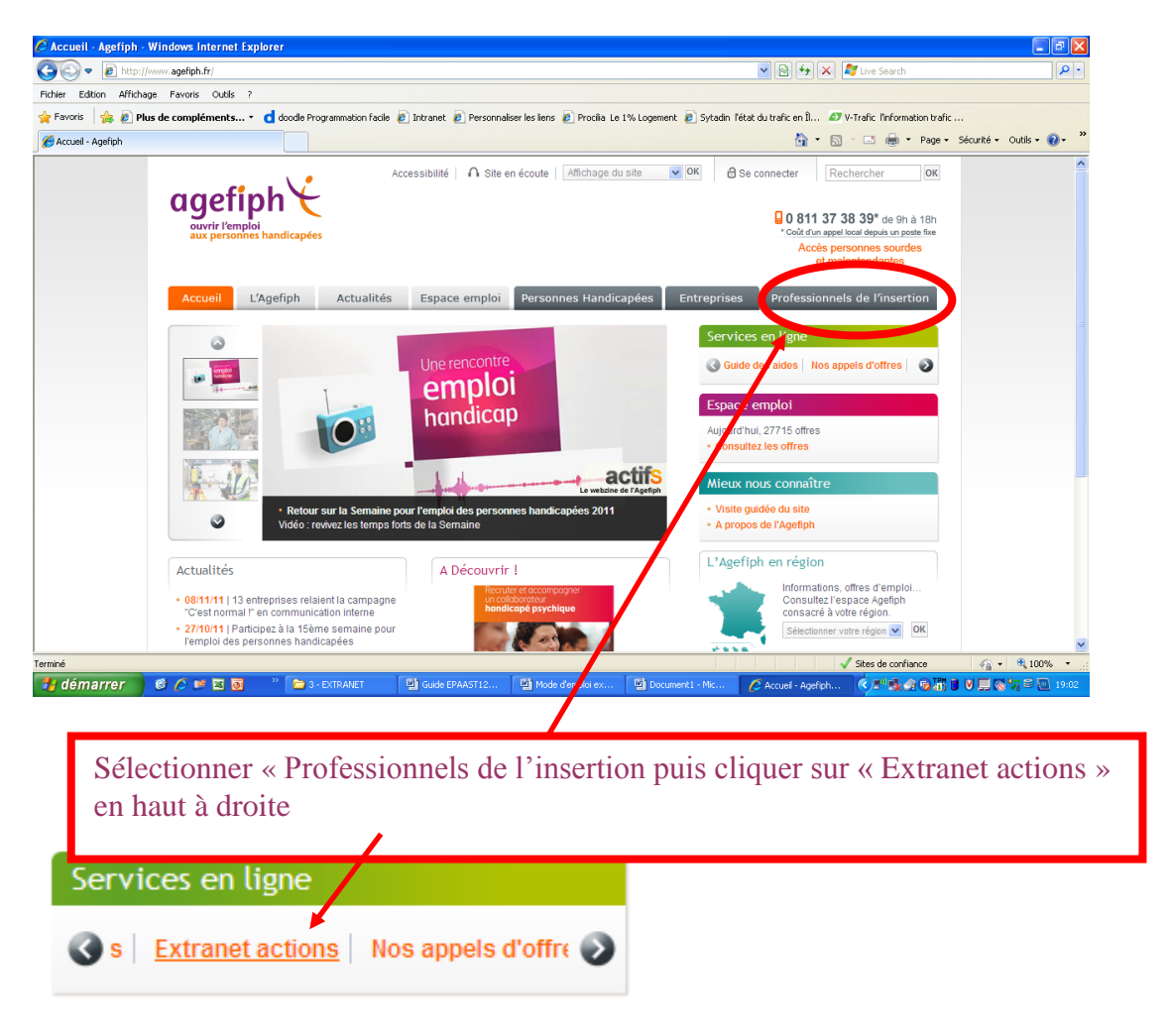

Ou via Google en tapant « extranet agefiph » :

Ou encore en tapant le lien internet https://extranet.agefiph.fr/

Si vous arrivez sur cette page, sélectionner « partenaires habilités »

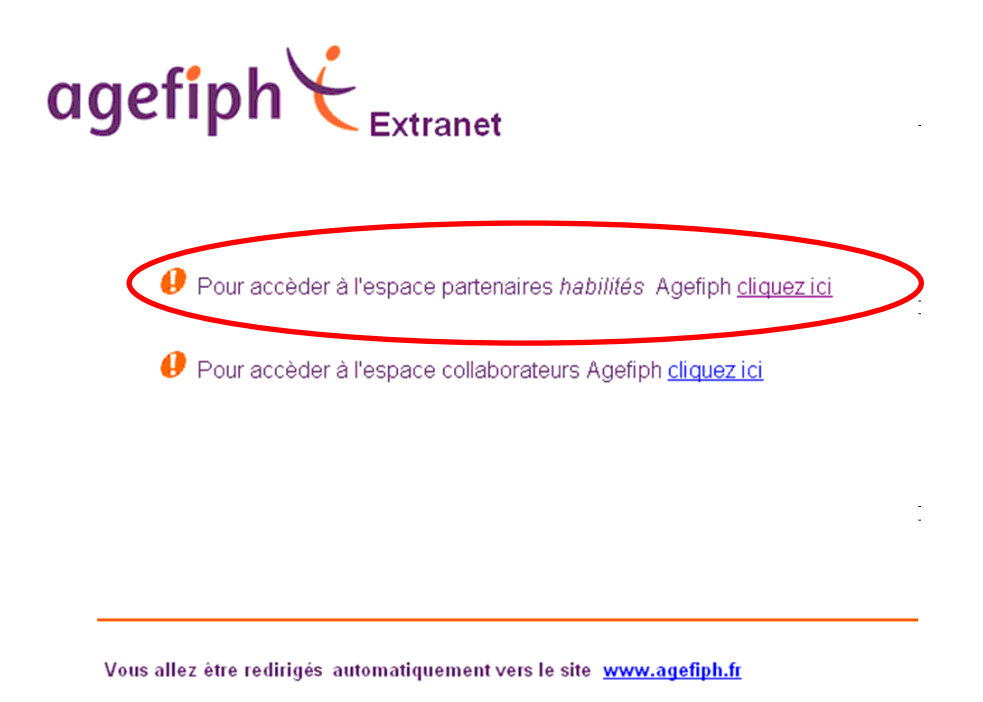

Enfin, il est possible que votre navigateur demande de reconnaitre le certificat du site internet. Cliquer sur « Poursuivre avec ce site Web (non recommandé) ».

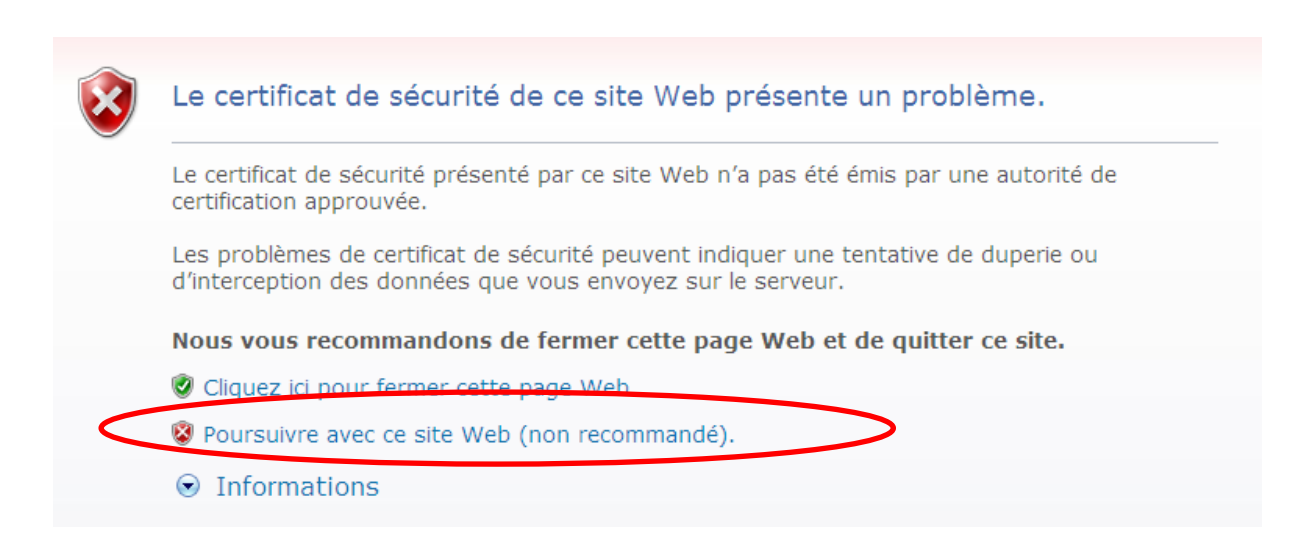

# **1.2 AUTHENTIFICATION:**

| agefiph                                                       |                                                  |  |  |  |
|---------------------------------------------------------------|--------------------------------------------------|--|--|--|
| I                                                             | Bienvenue                                        |  |  |  |
| Veuillez entrer votre id<br>Identifiant -><br>Mot de passe -> | A<br>B<br>Valider<br>Mot de passe perdu ?<br>D   |  |  |  |
| V1.3 du 05/05/2009                                            | <u>Guide de connexion des extranets de suivi</u> |  |  |  |

# <u>Si vous vous êtes déjà connecté sur un extranet « suivi d'actions » Agefiph</u> pour d'autres prestations, vous n'avez pas besoin des étapes (2) et (3).

#### Lors de votre 1<sup>ère</sup> connexion à l'extranet :

- (1) Identifiant « A » : entrer votre numéro SIRET (14 chiffres accolés) ou votre code fournisseur (8 chiffres accolés). Attention, il s'agit obligatoirement du numéro communiqué par l'Agefiph sur votre « bon de commande ».
- (2) Mot de passe « B » de 1<sup>ère</sup> connexion : « EQZVATSAP ». Attention, certains prestataires ont déjà une connexion à l'extranet. Si tel est le cas vous devez utiliser votre mot de passe habituel.
- (3) Valider à l'aide du bouton « C »
- (4) Changement de mot de passe : dans la partie « ancien mot de passe » indiquer le mot de passe générique « EQZVATSAP ». Dans la partie « nouveau mot de passe » et « confirmer le mot de passe » indiquer le mot de passe que vous souhaitez avoir. Ce mot de passe ne sera connu que de vous. Il vous appartient de le transmettre à toutes les personnes se connectant avec ce numéro de SIRET sur l'extranet « suivi d'actions ».
- (5) FICHE PRESTATAIRE : après avoir rempli le nouveau mot de passe une fenêtre « FICHE PRESTATAIRE » s'ouvre. Vous devez inscrire le nom de votre organisme ainsi que votre mail. ATTENTION, ce mail servira par la

suite si vous avez perdu votre mot de passe et que vous demandez une réinitialisation. Ce mail peut être changé dans l'extranet en allant dans « ma fiche ».

**Bouton Mot de passe perdu « D »:** vous pouvez à tout moment demander la réinitialisation du mot de passe en cliquant sur « mot de passe perdu ». Il vous sera demandé d'inscrire votre SIRET ((6), merci de saisir votre identifiant) ou votre code fournisseur. Un mot de passe temporaire (valable 30 minutes) vous sera envoyé sur le mail que vous avez indiqué lors de votre première connexion.

- (1) Identifiant « A » : entrer votre numéro SIRET (14 chiffres accolés) ou votre code fournisseur (8 chiffres accolés). Attention, il s'agit obligatoirement du numéro communiqué par l'Agefiph sur votre « bon de commande ».
- (2) Mot de passe « B » : mettre le mot de passe temporaire qui vous a été envoyé par mail. Attention, il n'est valable que 30 minutes
- (3) Valider à l'aide du bouton « C »
- (4) Changement de mot de passe : dans la partie « ancien mot de passe » indiquer le mot de passe temporaire qui vous a été envoyé par mail. Dans la partie « nouveau mot de passe » et « confirmer le mot de passe » indiquer le mot de passe que vous souhaitez avoir. Ce mot de passe ne sera connu que de vous. Il vous appartient de le transmettre à toutes les personnes se connectant avec ce numéro de SIRET sur l'extranet « suivi d'actions ».

Si vous rencontrez des problèmes lors de votre connexion vous pouvez nous contacter via le mail <u>contact-crea@agefiph.asso.fr</u>

| (4) Changement de mot de<br>passe                                                                                       | Accès à l'application 5<br>Fiche Prestataire                                                     |
|----------------------------------------------------------------------------------------------------|--------------------------------------------------------------------------------------------------|
| Votro administratour a oviçá un changoment de                                                                           | Nom Prestataire :                                                                                |
| vole administrateur a exige un changement de<br>mot de passe avant la connection. Choisissez<br>un nouveau mot de passe | Siret : 33491262300033                                                                           |
|                                                                                                    | DR : DR35                                                                                        |
| Entrer vos informations de mot de passe.<br>Ancien mot de passe:                                                        | email :                                                                                          |
| Nouveau mot de passe:<br>Confirmer mot de passe:                                                                        | 6 Formulaire de réinitialisation du mot de passe<br>Merci de saisir votre identifiant<br>Valider |

# Bon de Commande Specimer $\overline{E}$

MARCHÉ N° DI-10: - LOT N° DI-10: -Bon de commande n° CREA

(Références à rappeler dans toutes les correspondances)

\_

| 1 - REFEREN                        | CES DU MARCHE :                                                    |                                           |                                    |  |  |  |  |
|------------------------------------|--------------------------------------------------------------------|-------------------------------------------|------------------------------------|--|--|--|--|
| Marche :                           | CREATION D'                                                        | ACTIVITE                                  |                                    |  |  |  |  |
| Lot :<br>Prestation :              |                                                                    |                                           |                                    |  |  |  |  |
|                                    |                                                                    |                                           |                                    |  |  |  |  |
| 2 - ADJUDICATEUR                   |                                                                    |                                           |                                    |  |  |  |  |
| Agefiph -                          |                                                                    | Contact:                                  |                                    |  |  |  |  |
|                                    | Email:                                                             |                                           |                                    |  |  |  |  |
|                                    |                                                                    |                                           |                                    |  |  |  |  |
|                                    |                                                                    |                                           |                                    |  |  |  |  |
| Nom, prénom                        | et qualité du représentant de l                                    | adjudicateur compétent pou                | ir signer le marché :              |  |  |  |  |
|                                    |                                                                    |                                           |                                    |  |  |  |  |
|                                    |                                                                    |                                           |                                    |  |  |  |  |
| 3 - TITULAIRE<br>97000001 Nor      | <u>E DU MARCHE</u><br>n du titulaire                               |                                           |                                    |  |  |  |  |
| Siret : 111111                     | 11111111                                                           |                                           |                                    |  |  |  |  |
| Le titulaire du                    | marché à bon de commande,                                          | visé ci-dessus, s'engage à e              | exécuter les prestations désignées |  |  |  |  |
| ci-apres et dec<br>Il renverra, du | crites dans le marche cite en re<br>pent remplie et signée, une co | eterence.<br>ppie tenant lieu d'accusé de | réception                          |  |  |  |  |
|                                    | $\mathbf{X}$                                                       |                                           |                                    |  |  |  |  |
|                                    |                                                                    | Fixe:                                     |                                    |  |  |  |  |
|                                    |                                                                    | Fax:<br>Email:                            |                                    |  |  |  |  |
|                                    |                                                                    | contact.                                  |                                    |  |  |  |  |
|                                    |                                                                    |                                           |                                    |  |  |  |  |
|                                    | Specimen                                                           |                                           |                                    |  |  |  |  |
|                                    |                                                                    |                                           |                                    |  |  |  |  |
|                                    |                                                                    |                                           |                                    |  |  |  |  |
|                                    | Code fournisseur à                                                 | OU SIRET à                                | a                                  |  |  |  |  |
|                                    | connexion                                                          | connexion                                 | a                                  |  |  |  |  |
|                                    |                                                                    |                                           |                                    |  |  |  |  |
|                                    |                                                                    |                                           |                                    |  |  |  |  |

#### Cliquez sur « Création d'activité marché 2013 ».

tranets Fx

Les suivis d'action ont été conçus par l'Agefiph afin de suivre qualitativement et quantitativement les prestations qu'elle finance et pouvoir ainsi les améliorer en fonction du besoin de ces bénéficiaires.

La saisie des prestations dans ces outils doit se faire au fil de l'eau pour faciliter une plus grande lisibilité des actions en cours ou terminées.

| Mobilisation Des Entreprises (ALTHER)          | Mode d'emploi extranet ALTHER 15022011.pdf      |
|------------------------------------------------|-------------------------------------------------|
| Prestations Punctuelles Spécifiques (PPS)      | Mode d'emploi extranet PPS V4.pdf               |
| EPAAST                                         | GuideEPAAST.pdf                                 |
| Création d'activité - Marché DI-2013           | Mode d'emploi CREA Marché 2013 V1.0.pdf         |
| Création d'activité - Marché 2009              | Mode opératoire CREA V2.pdf                     |
| Appui Projet (AP Déploiement)                  | Notice d'utilisation Appui Projet.pdf           |
| Extranet formation V2                          | guide extranet formation V2.pdf                 |
| Extranet formation V3 à partir de juillet 2013 | Guide FORMATION_v3.pdf<br>(à partir de 07/2013) |
|                                                |                                                 |

En activant sur « Mode d'emploi Création d'activité Marché 2013 », vous avez accès au mode opératoire, que vous pouvez télécharger ou imprimer le cas échéant.

#### Attention ce mode opératoire comprend des liens internet vers des vidéos.

# 2 SAISIE DE L'ACTIVITE SUR L'EXTRANET

# 2.1 LA PAGE D'ACCUEIL

La page d'accueil est un élément important de l'extranet car **elle nous permet de communiquer avec vous** sur les évolutions, les réponses aux questions les plus régulièrement posées ou encore sur les problèmes informatiques que vous pouvez rencontrer.

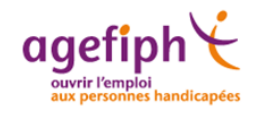

Déconnexion Retour SuiviActions Bienvenue Prestataire13 02/04/2013 Version : v 2.0 Consultant

Accueil Liste des bénéficiaires Liste des prestations Suivi des prestations Etats mensuels Export des données test de la page d'accueil

## 2.2 SAISIE D'UNE PRESTATION « NOUVEL ACCOMPAGNEMENT » :

## Saisie d'une prestation la vidéo :

http://flash.agefiph.fr/accompagnement-extranetcrea.avi

#### 2.2.1 Liste des prestations

La vue ci-dessous vous permet de suivre l'ensemble des activités saisies :

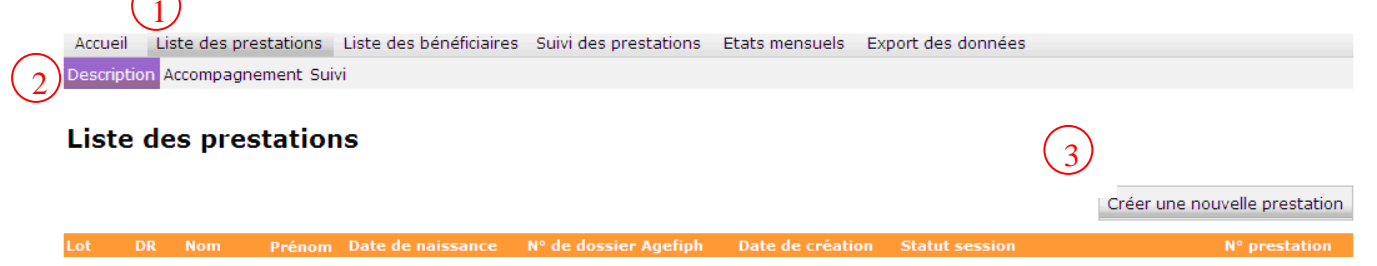

Vous pouvez filtrer cette vue en fonction de l'état d'avancement de la saisie de la prestation : description du projet, accompagnement, suivi.

Pour entrer dans un formulaire cliquer sur le numéro de la prestation.

Vous trouverez ci-dessous le tableau détaillé des statuts des prestations saisies dans l'extranet :

| Statuts                                                                                 | Description du statut                                              |
|-----------------------------------------------------------------------------------------|--------------------------------------------------------------------|
| Description du projet - en cours                                                        | La partie description du projet est enregistrée                    |
| Description du projet - abandonnée                                                      | La partie description du projet est abandonnée                     |
| Description du projet - réorientée                                                      | La partie description du projet est réorientée                     |
| Prestation accompagnement - en cours                                                    | La partie description du projet est validée                        |
| Prestation accompagnement – terminée                                                    | La partie accompagnement est terminée                              |
| Prestation accompagnement - abandonnée                                                  | La partie accompagnement est abandonnée                            |
| Prestation de suivi - en cours                                                          | Un premier entretien dans la prestation de suivi est validé        |
| Prestation de suivi - abandonnée                                                        | La prestation de suivi est abandonnée                              |
| Prestation de suivi - terminée                                                          | La prestation de suivi est terminée                                |
| Prestation de suivi - annulée                                                           | La prestation de suivi est annulée. Fonctionnalité administrateur. |
| Prestation annulée (le suivi et l'accompagnement ou l'accompagnement seul sont annulés) | La prestation est annulée. Fonctionnalité administrateur.          |

#### 2.2.2 Saisie d'une prestation « Nouvel Accompagnement » :

1 - Cliquer sur « Liste des prestations » pour visualiser l'ensemble des prestations saisies

- 2 Cliquer « description » pour visualiser le listing des prescriptions.
- 3 Cliquer sur « Créer une nouvelle prestation »
- 4 Sélectionner « Nouvel accompagnement »

|   |                            | Rechercher OK                                                                 | Crée                  |
|---|----------------------------|-------------------------------------------------------------------------------|-----------------------|
| ٦ | Type de prestation         | 8                                                                             |                       |
| 1 | Origine de la prestation : | <ul> <li>Nouvel accompagnement</li> <li>Transfert d'accompagnement</li> </ul> | t sessio<br>tion de : |
|   |                            | Transfert de suivi     Valider Annuler                                        |                       |
|   |                            |                                                                               |                       |

Vous serez alors redirigé vers le formulaire de saisie « description du projet en cours »

Le formulaire « description du projet en cours », ci-dessous, est composé de 5 blocs (cf. page suivante) :

- 4 Le Lot
- 5 Le bénéficiaire
- 6 Le prescripteur
- 7 Le projet et le plan de financement prévisionnel
- 8 le Compte de résultat prévisionnel

Accueil Liste des prestations Liste des bénéficiaires Suivi des prestations Etats mensuels Export des données

#### Description du projet - En cours

| Réprintation précose       Abandon       Enregistrer       Velix         Lot       Numéro de lot externe :       Image: State of the state of the stat                           | Description                                        |                   |                        |           |                       |                 |         |
|----------------------------------------------------------------------------------------------------|----------------------------------------------------|-------------------|------------------------|-----------|-----------------------|-----------------|---------|
| Lot   Numéro de lot externe :   Numéro de lot externe :   Numéro de lot interne :     Pénófficiaire   Nom :   Présoripteur   Type de presoripteur :   Département du presoripteur :   Outlik :   Nom du contact :     Projet et plan de financement initial   Nature de l'activité envisagé (code NAF) :   Date de démarage prévue :   Code postal du lieu d'exercice envisagé (siège end)   Régime fiscal envisagé :   Micro ® Réel                                                                                                    |                                                    |                   |                        |           | Réorientation précoce | Abandon Enregis | valider |
| Numéro de lot externe :   Numéro de lot interne :     BÉnéficiaire   Nº du Bénéficiaire :   Nº du Bénéficiaire :   Nº du Bénéficiaire :   Nº du Bénéficiaire :   Nº du Bénéficiaire :   Nº du Bénéficiaire :   Nº du Bénéficiaire :   Nº du Bénéficiaire :   Nº du Bénéficiaire :   Nº du Bénéficiaire :   Nº du Bénéficiaire :   D'ate de naissance :   Bénéficiaire   Prescripteur   Type de prescripteur :   Département du prescripteur :   Département du prescripteur :   Département du prescripteur :   Département du prescripteur :   Nom du contact :     Projet et plan de financement initial   Nature de l'activité envisagée (Code NAF) :   Dete de démarage prévue :   Code postal du lieu d'exercice envisagé (siège code) :   scelai :   Compte de résultat prévisionnel   Chiffre diaffaire   Marge brut   Marge brut   Régime fiscal envisagé :                                                                                                    | Lot                                                |                   |                        |           |                       |                 |         |
| Bénéficiaire         Nom :         Prénom :         Date de naissance :         Sexe :         Prescripteur         Type de prescripteur :         Département du prescripteur :         Département du prescripteur :         Origit et plan de financement initial         Nature de l'activité envisagé (Code NAF) :         Date de démarage prévue :         Cooptat de lieu d'exercice envisagé (siège social) :         Régime fiscal envisagé :         Compte de résultat prévisionnel         Année N       Année N+1         Année N+1       Année N+2         Chiffre d'affaire                                                                                                    | Numéro de lot externe :<br>Numéro de lot interne : |                   | ~                      |           |                       |                 |         |
| Nº du Bénéficiaire : calculé à l'enregistrement   Nom : Prénom :   Date de naissance :                                                                                                    | Bénéficiaire                                       |                   |                        |           |                       |                 |         |
| Nom :   Prénom :   Date de naissance :   Sexe :     Prescripteur   Type de prescripteur :   Département du prescripteur :   Département du prescripteur :   Origit et plan de financement initial   Nature de l'activité envisagé (Code NAF) :   Date de démarrage prévue :   Code postal du lieu d'exercice envisagé (siège   Régime fiscal envisagé :   Micro © Réel     Compte de résultat prévisionnel   Année N   Année N+1   Année N+2   Chiffre d'affaire   Marge brut   Rémunération de l'exploitant                                                                                                    | Nº du Bénéficiaire :                               | c                 | alculé à l'enregistrer | ment      |                       |                 |         |
| Prénom :   Date de naissance :   Sexe :     Prescripteur   Type de prescripteur :   Département du prescripteur :   Département du prescripteur :   Civilité :   Nom du contact :     Projet et plan de financement initial   Nature de l'activité envisagée (Code NAF) :   Date de démarrage prévue :   Code postal du lieu d'exercice envisagé (siège code) :   Régime fiscal envisagé :   Micro © Réel   Compte de résultat prévisionnel   Année N   Année N+1   Année N+2   Chiffre d'affaire   Marge brut   Rémunération de l'exploitant                                                                                                    | Nom :                                              | L                 |                        |           |                       | ]               |         |
| Date de haissante :   Saxe :     Prescripteur   Type de prescripteur :   Département du prescripteur :   Orget et plan de financement initial   Nam du contact :     Projet et plan de financement initial   Nature de l'activité envisagée (Code NAF) :   Date de démarrage prévue :   Code postal du lieu d'exercice envisagé (siège social) :   Régime fiscal envisagé :   Micro © Réel     Compte de résultat prévisionnel   Chiffre d'affaire   Marge brut   Rémunération de l'exploitant                                                                                                    | Prénom :                                           | L                 |                        |           |                       |                 |         |
| Prescripteur   Type de prescripteur :   Département du prescripteur :   Orjet et plan de financement initial   Nom du contact :     Projet et plan de financement initial   Nature de l'activité envisagée (Code NAF) :   Date de démarrage prévue :   Code postal du lieu d'exercice envisagé (siège social) :   Régime fiscal envisagé :   Micro © Réel     Compte de résultat prévisionnel   Chiffre d'affaire   Marge brut   Rémunération de l'exploitant                                                                                                    | Save :                                             | L                 | ~                      |           |                       | (ex:05/11/1972) |         |
| Prescripteur   Type de prescripteur :   Département du prescripteur :   Orivilité :   Nom du contact :     Projet et plan de financement initial   Nature de l'activité envisagée (Code NAF) :   Date de démarrage prévue :   Code postal du lieu d'exercice envisagé (siège code) :   Régime fiscal envisagé :   Micro © Réel     Compte de résultat prévisionnel   Année N   Année N+1   Année N+2   Chiffre d'affaire   Marge brut   Rémunération de l'exploitant                                                                                                    | Jexe .                                             |                   |                        |           |                       |                 |         |
| Type de prescripteur :   Département du prescripteur :   Civilité :   Nom du contact :     Projet et plan de financement initial   Nature de l'activité envisagée (Code NAF) :   Date de démarrage prévue :   Code postal du lieu d'exercice envisagé (siège social) :   Régime fiscal envisagé :   Micro Réel   Compte de résultat prévisionnel   Année N   Année N+1   Année N+2   Chiffre d'affaire   Marge brut   Rémunération de l'exploitant                                                                                                    | Prescripteur                                       |                   |                        |           |                       |                 |         |
| Département du prescripteur :   Civilité :   Nom du contact :     Projet et plan de financement initial   Nature de l'activité envisagée (Code NAF) :   Date de démarrage prévue :   Code postal du lieu d'exercice envisagé (siège social) :   Régime fiscal envisagé :   Micro © Réel     Compte de résultat prévisionnel   Année N + 1 Année N+2   Chiffre d'affaire   Marge brut   Rémunération de l'exploitant                                                                                                    | Type de prescripteur :                             | [                 |                        | <b>*</b>  |                       |                 |         |
| Civilité : Nom du contact :  Projet et plan de financement initial Nature de l'activité anvisagée (Code NAF) : Date de démarrage prévue : Code postal du lieu d'exercice envisagé (siège social) : Régime fiscal envisagé :  Micro Réel  Compte de résultat prévisionnel  Chiffre d'affaire Marge brut Rémunération de l'exploitant                                                                                                    | Département du prescripteur                        | : [               | *                      |           |                       |                 |         |
| Nom du contact :     Projet et plan de financement initial     Nature de l'activité envisagée (Code NAF) :   Date de démarrage prévue :   Code postal du lieu d'exercice envisagé (siège social) :   Régime fiscal envisagé :   Micro © Réel     Compte de résultat prévisionnel   Année N   Année N+1   Année N+2   Chiffre d'affaire   Marge brut   Rémunération de l'exploitant                                                                                                    | Civilité :                                         |                   | ~                      |           |                       |                 |         |
| Projet et plan de financement initial         Nature de l'activité envisagée (Code NAF) :         Date de démarrage prévue :         Code postal du lieu d'exercice envisagé (siège code) :         Régime fiscal envisagé :         Micro © Réel         Compte de résultat prévisionnel         Année N       Année N+1         Chiffre d'affaire         Marge brut         Rémunération de l'exploitant                                                                                                    | Nom du contact :                                   | I.                |                        | -         |                       |                 |         |
| Nature de l'activité envisagée (Code NAF) :   Date de démarrage prévue :   Code postal du lieu d'exercice envisagé (siège social) :   Régime fiscal envisagé :   Micro © Réel                                                                                                    | Projet et plan de fi                               | nancement ini     | tial                   |           |                       |                 |         |
| Date de démarrage prévue :       Image: Code postal du lieu d'exercice envisagé (siège social) :         Régime fiscal envisagé :       Image: Micro Image: Image: I | Nature de l'activité envisagée                     | (Code NAF) :      |                        |           |                       |                 |         |
| Code postal du lieu d'exercice envisagé (siège<br>social) :<br>Régime fiscal envisagé :<br>Compte de résultat prévisionnel  Chiffre d'affaire Marge brut Rémunération de l'exploitant                                                                                                    | Date de démarrage prévue :                         | Γ                 |                        |           |                       |                 |         |
| Régime fiscal envisagé :       Micro       Réel         Compte de résultat prévisionnel       Année N       Année N+1       Année N+2         Chiffre d'affaire       Image brut       Image brut       Image brut         Rémunération de l'exploitant       Image brut       Image brut       Image brut                                                                                                    | Code postal du lieu d'exercic<br>social) :         | e envisagé (siège |                        |           |                       |                 |         |
| Compte de résultat prévisionnel         Année N       Année N+1       Année N+2         Chiffre d'affaire                                                                                                    | Régime fiscal envisagé :                           |                   | O Micro O Réel         |           |                       |                 |         |
| Année N       Année N+1       Année N+2         Chiffre d'affaire                                                                                                    |                                                    |                   |                        |           |                       |                 |         |
| Année N     Année N+1     Année N+2       Chiffre d'affaire                                                                                                    | <ul> <li>Compte de résultat</li> </ul>             | prévisionnel      |                        |           |                       |                 |         |
| Chiffre d'affaire                                                                                                    |                                                    |                   | Année N                | Année N+1 | Année N+2             |                 |         |
| Marge brut                                                                                                    | Chiffre d'affaire                                  | [                 |                        |           |                       |                 |         |
| Rémunération de l'exploitant                                                                                                    | Marge brut                                         | [                 |                        |           |                       |                 |         |
|                                                                                                    | Rémunération de l'exploitant                       | . [               |                        |           |                       |                 |         |
|                                                                                                    |                                                    |                   |                        |           |                       |                 |         |

Différentes actions sont possibles :

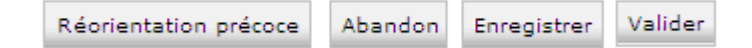

**Réorientation précoce et abandon :** Arrêt de la prestation, non délivrée en intégralité. La personne a été rapidement réorientée vers le prescripteur ou a abandonné son projet. L'ensemble des informations seront enregistrées et figées. Dans le cas d'une réorientation précoce la prestation passe alors au statut 'Description du projet – Réorientation'. Dans le cas d'un abandon la prestation passe alors au statut 'Description du projet – Abandonnée'.

**Enregistrer** : les informations saisies seront enregistrées. Attention pour enregistrer un formulaire l'ensemble des champs du lot (4), du bénéficiaire (5) et du prescripteur (6) doivent être remplis.

Valider : l'ensemble des informations seront enregistrées et figées. Il faut que l'ensemble des champs soient complétés. Vous pourrez alors passer à la suite du formulaire « avis de viabilité »

#### 2.2.3 Avis de viabilité :

Après avoir « valider » le formulaire « description du projet » un nouvel onglet apparaît « accompagnement ».

Le formulaire « accompagnement » est composé de 2 blocs (cf. page suivante) :

- 9 Avis de viabilité
- 10 Synthèse

| Accueil | Liste des prestations | Liste des bénéficiaires | Suivi des prestations | Etats mensuels | Export des données |
|---------|-----------------------|-------------------------|-----------------------|----------------|--------------------|

#### Prestation accompagnement - En cours

|                  | Description Accompagnement                                     |                           |         |             |          |
|------------------|----------------------------------------------------------------|---------------------------|---------|-------------|----------|
|                  |                                                                |                           | Abandon | Enregistrer | Terminer |
|                  |                                                                |                           |         |             |          |
| 9                | Avis de viabilité                                              |                           |         |             |          |
|                  | Avis :                                                         | O Favorable O Défavorable |         |             |          |
|                  | PHP mobilisée :                                                | O Oui O Non               |         |             |          |
|                  |                                                                |                           |         |             |          |
| $\left( \right)$ | Synthèse                                                       |                           |         |             |          |
| 9                | Nombre d'heures totales de la prestation<br>d'accompagnement : |                           |         |             |          |
|                  | Fiche de synthèse :                                            | Parcourir                 |         |             |          |
|                  |                                                                |                           |         |             |          |
|                  |                                                                |                           | Abandon | Enregistrer | Terminer |

Différentes actions sont possibles :

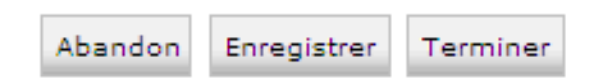

**Abandon :** Arrêt de la prestation, non délivrée en intégralité. La personne a abandonné son projet. Les champs du bloc synthèse sont obligatoires. Un motif d'abandon vous sera également demandé. L'ensemble des informations seront enregistrées et figées. La prestation passe alors au statut 'Prestation accompagnement – Abandonnée'

Enregistrer : les informations saisies seront enregistrées.

**Terminer** : l'ensemble des informations seront enregistrées et figées. Il faut que l'ensemble des champs de saisie soient complétés. Vous pourrez alors passer à la suite du formulaire « avis de viabilité ». L'action de « terminer » permet de déclencher le forfait « accompagnement » (cf. page suivante).

#### 2.2.4 Forfait « accompagnement » :

Après avoir cliqué sur « Terminer » une fenêtre apparaît pour sélectionner le bon de commande sur lequel souhaitez intégrer le forfait accompagnement.

| Fermeture d'une prestation d'accompagnement         | ٢     |
|-----------------------------------------------------|-------|
| Bon de commande : 100000010F(01/01/2013-09/06/2015) | •     |
| Valider Ar                                          | nuler |

Ce forfait apparaitra dans l'onglet « Accompagnement ».

| Bon de commande | Date        | Heures | Туре    | Etat de suivi |         |
|-----------------|-------------|--------|---------|---------------|---------|
| 100000010F      | 2 avr. 2013 | 1      | Forfait | Validé        | Annular |

Le forfait accompagnement se déclenche dans deux types de situation :

> Avis de viabilité favorable, l'ensemble des éléments demandés sont saisis et action terminer la prestation.

> Avis de viabilité défavorable, l'ensemble des éléments demandés sont saisis et action terminer la prestation.

### 2.2.5 Prestation de suivi :

# Prestation de suivi la vidéo : <u>http://flash.agefiph.fr/suivi-extranet-crea.avi</u>

Après avoir terminé la prestation d'accompagnement un nouvel onglet « suivi » apparaît :

Prestation de suivi - En cours

| Description Accompagnement Sui        | vi            |        |                |                             |                  |
|---------------------------------------|---------------|--------|----------------|-----------------------------|------------------|
|                                       |               |        |                | Créer un entretien de suivi | Abandon Terminer |
|                                       |               |        |                |                             |                  |
| Date de création / reprise d'activité | : 2 avr. 2013 |        |                |                             |                  |
| Tableau des bilans                    |               |        |                |                             |                  |
| Date du bilan                         | Fichier       |        | Chiffre d'affa | aire                        |                  |
| Tableau des entretiens de suivi       |               |        |                |                             |                  |
| Bon de commande                       | Date          | Heures | Туре           | Etat de suivi               |                  |
| 10000010F                             | 2 avr. 2013   | 1      | Forfait        | Validé                      | Annuler          |
|                                       |               |        |                | Créer un entretien de suivi | Abandon Terminer |

Différentes actions sont possibles :

| Créer un entretien de suivi | Abandon | Terminer |
|-----------------------------|---------|----------|
|-----------------------------|---------|----------|

#### 2.2.5.1 Créer un entretien de suivi

| Nouvel entretien   |                                     |
|--------------------|-------------------------------------|
| Bon de commande :  | 100000010H(01/01/2013-09/06/2015) 💟 |
| Date : 10          | 02/04/2013                          |
| 1) Heures :        |                                     |
| Туре 12            | ×                                   |
| 13 Etat de suivi : | En cours                            |

9 -Vous devez indiquer le bon de commande sur lequel vous souhaitez intégrer des heures de suivi.

10- indiquer la date de l'entretien

11- indiquer le nombre d'heure. Si vous dépasser le nombre d'heures prévisionnelles un message vous rappelle « Attention, vous dépassez le nombre d'heures prévisionnelles ». Il s'agit d'un rappel vous pouvez donc tout de même intégrer ces heures dans la limite des 15 heures autorisées.

12 – vous devez sélectionner un type parmi les trois valeurs proposées : appui au démarrage, appui personnalisé périodique ou préparation de l'avenir de l'entreprise.

13 - Etat du suivi 4 valeurs possible :

- « en cours » cela permet d'intégrer cet entretien et d'indiquer que la prestation de suivi est en cours. Vous pourrez saisir d'autres entretiens par la suite.
- « suivi arrivé à son terme » : cela permet d'intégrer cet entretien et de terminer la prestation. Un bilan et le chiffre d'affaire vous sera demandé.
- « fin anticipée dû à la situation du créateur » : cela permet d'intégrer cet entretien et de terminer la prestation avec le motif « fin anticipée dû à la situation du créateur ». Un bilan et le chiffre d'affaire vous sera demandé.
- « cessation d'activité » : cela permet d'intégrer cet entretien et de terminer la prestation avec le motif « cessation d'activité ». Un bilan et le chiffre d'affaire vous sera demandé.

Les pièces justificatives :

- Dans le cas d'une cessation d'activité ou de la fin anticipée du créateur une fenêtre apparaît pour intégrer les pièces justificatives ainsi que le chiffre d'affaire
- Dans le cas d'un suivi arrivé à son terme le bilan et le chiffre d'affaire vous sont également demandés
- Dans le cas où la date du jour de la saisie dépasse la date de création + 1 an, 2 ans ou arrive au 3 ans alors un bilan intermédiaire et le chiffre d'affaire vous sont demandés.

#### 2.2.5.2 Abandon

Cette action permet d'indiquer que la prestation est abandonnée soit pour « cessation d'activité » ou pour « fin anticipée dû à la situation du créateur ».

Le justificatif d'abandon, la date de l'abandon et le chiffre sont obligatoire pour abandonner la prestation.

| Abandonner la prestation |                 |
|--------------------------|-----------------|
| Etat de suivi :          |                 |
| Date d'abandon :         |                 |
| Fichier :                | Parcourir       |
| Chiffre d'affaire :      |                 |
|                          | Valider Annuler |

2.2.5.3 Terminer :

Cette action permet d'indiquer que la prestation est terminée.

Le bilan, la date de fin de la prestation et le chiffre sont obligatoire pour terminer la prestation.

| Terminer la prestation |                 |
|------------------------|-----------------|
| Date de fin :          |                 |
| Fichier :              | Parcourir       |
| Chiffre d'affaire :    |                 |
|                        | Valider Annuler |

## 2.3 SAISIE D'UNE PRESTATION « TRANSFERT D'ACCOMPAGNEMENT »

Pour indiquer que la prestation saisie dans l'extranet s'inscrit dans le cadre d'un transfert d'accompagnement de l'ancien marché vous devez choisir « transfert d'accompagnement » à la création d'une prestation. Après avoir indiqué l'origine de la prestation la saisie dans l'extranet correspond aux indications détaillées dans le point 2.2.

|                            | Rechercher OK                                                                                             | Créei                 |
|----------------------------|----------------------------------------------------------------------------------------------------|-----------------------|
| Type de prestation         | 8                                                                                                    |                       |
| Origine de la prestation : | <ul> <li>Nouvel accompagnement</li> <li>Transfert d'accompagnement</li> <li>Transfert de suivi</li> </ul> | t sessio<br>tion de « |
|                            | Valider Annuler                                                                                           |                       |
|                            |                                                                                                    |                       |

## 2.4 SAISIE D'UNE PRESTATION « TRANSFERT DE SUIVI » :

Pour indiquer que la prestation saisie dans l'extranet s'inscrit dans le cadre d'un transfert d'une prestation de suivi provenant de l'ancien marché vous devez choisir « transfert de suivi » à la création d'une prestation..

Le formulaire « description du projet en cours », ci-dessous, est composé de 3 blocs (cf. page suivante) :

- 1 Le Lot
- 2 Le bénéficiaire
- 3 La description du suivi à réaliser

Vous devez compléter les éléments demandés pour accéder au formulaire de suivi

Le formulaire de la prestation de suivi reste quant à lui identique à la saisie décrite dans le 2.2.5

### Description du projet - En cours

| Description                                                    |                                                                                                    |                     |
|----------------------------------------------------------------|----------------------------------------------------------------------------------------------------|---------------------|
|                                                                |                                                                                                    | Enregistrer Valider |
|                                                                |                                                                                                    |                     |
|                                                                |                                                                                                    |                     |
| LOL                                                            |                                                                                                    |                     |
| Numéro de lot externe :                                        | T                                                                                                    |                     |
| Numéro de lot interne :                                        |                                                                                                    |                     |
|                                                                |                                                                                                    |                     |
| Bénéficiaire                                                   |                                                                                                    |                     |
| Nº du Bénéficiaire :                                           | calculé à l'enregistrement                                                                                                    |                     |
| Nom :                                                          |                                                                                                    |                     |
| Prénom :                                                       |                                                                                                    |                     |
| Date de naissance :                                            | (ex:0                                                                                                    | 5/11/1972)          |
| Sexe :                                                         |                                                                                                    |                     |
| Code postal de résidence :                                     |                                                                                                    |                     |
| Téléphone :                                                    | (ex : 0145263010)                                                                                                    |                     |
| (ou) Mail :                                                    |                                                                                                    |                     |
| Nature du handicap :<br>(Plusieurs choix possibles)            | Déficience visuelle<br>Déficience motrice<br>Déficience auditive<br>Handicap psychique<br>Handicap mental<br>Multi-Handicap<br>Maladie invalidante |                     |
| Reconnaissance du handicap :                                   |                                                                                                    | •                   |
| Statut :                                                       | en recherche d'emploi                                                                                                    |                     |
| Durée d'inactivité professionnelle au<br>moment de l'accueil : |                                                                                                    |                     |
| Niveau de formation déclaré :                                  | •                                                                                                    |                     |
| Transfert de suivi                                             |                                                                                                    |                     |
| Nature de l'activité envisagée (Code NAF) :                    |                                                                                                    |                     |
| Nombre prévisionnel d'heures de suivi :                        | 0                                                                                                    |                     |
| Durée de suivi :                                               | 🔘 1 an 🔍 2 ans 🖲 3 ans                                                                                                    |                     |
| Date de la création / reprise :                                |                                                                                                    |                     |
| Régime fiscal :                                                |                                                                                                    |                     |
| Statut juridique :                                             | ×                                                                                                    |                     |
| SIRET :                                                        |                                                                                                    |                     |
|                                                                |                                                                                                    | Enregistrer Valider |

# 2.5 LISTE DES BENEFICIAIRES :

#### Cliquez sur « liste des bénéficiaires »

Cette vue vous permet de suivre les bénéficiaires pour lesquels vous avez saisi une activité. Vous avez la possibilité de rechercher le bénéficiaire par son nom de naissance. Un lien vers la ou les prestations saisies pour ce bénéficiaire est en cours de développement.

| Accueil  | Liste des prestations | Liste des bénéficiaires | Suivi des prestations | Etats mensuels     | Export des données |           |                      |
|----------|-----------------------|-------------------------|-----------------------|--------------------|--------------------|-----------|----------------------|
| Liste    | des bénéficia         | ires                    |                       |                    |                    |           |                      |
|          |                       |                         | Re                    | chercher par nom : | Rechercher         | ОК        | Nouveau bénéficiaire |
| Nom      |                       | Prénom                  | Date de naissan       | ce                 | Co                 | de postal |                      |
| TESTITI  | 2803                  | Rezrz                   | 22 févr 1982          |                    | 52                 | 132       |                      |
| TEST1639 |                       | Rzerzer                 | 21 mai 1982           |                    | 45                 | 423       |                      |
| TEST1639 |                       | Rzerzer                 | 21 mai 1982           |                    | 45                 | 421       |                      |

Pour créer un bénéficiaire vous pouvez soit saisir le bénéficiaire directement dans une fiche prestation (l'outil créera le bénéficiaire) soit en cliquant sur « nouveau bénéficiaire » dans la vue liste des bénéficiaires.

Nouveau bénéficiaire

# **3 SUIVI DES PRESTATIONS POUR LE MARCHE :**

## 3.1 PAR BON DE COMMANDE

Un premier tableau reprend les éléments concernant le bon de commande de la prestation d'accompagnement ou de suivi en fonction du choix fait en amont Un deuxième tableau détaille les prestations saisies sur ce bon de commande.

Synthèse du bon de commande nº 100000010F

| Statut :                                              | Actif        | Clôturer ce Bon de Commande |                                  |                           |        |
|-------------------------------------------------------|--------------|-----------------------------|----------------------------------|---------------------------|--------|
| Type :                                                | Forfait      |                             |                                  |                           |        |
| Numéro de lot :                                       | CREA13       | (14)                        |                                  |                           |        |
| Date début du bon de commande :                       | 1 janv. 2013 |                             |                                  |                           |        |
| Date fin du bon de commande :                         | 9 juin 2015  |                             |                                  |                           |        |
| Nombre de prestations commandées :                    | 5            |                             |                                  |                           |        |
| Nombre de prestations d'accompagnement<br>terminées : | 0            |                             |                                  |                           |        |
| Nombre de prestations d'accompagnement<br>livrées :   | 0            |                             |                                  |                           |        |
| Statut da la Nora du Data da                          | Nº do doc    | rian Data da Statut d       | la la liverican de la prostation | Statut des livraisons des | heures |
| session Bénéficiaire Prénom pale de                   | e Agefiph    | n création statut d         | d'accompagnement                 | Nombre d'heures           | Statut |

Nombre de prestation ou d'heures de suivi commandées : celles figurants sur les bons de commande de l'Agefiph

Nombre de prestations accompagnement terminées ou d'heures réalisées : compteur du nombre de prestations accompagnement terminées ou d'heures de suivi réalisées sur le bon de commande.

Nombre de prestations accompagnement ou d'heures de suivi livrées : compteur du nombre de prestations accompagnement ou d'heures de suivi livrées pour ce bon de commande.

#### 3.2 PAR LOT

Cette vue a été conçue pour visualiser l'ensemble des prestations réalisées par un prestataire sur un lot donné.

| Accueil | Liste des activités | Suivi des prestations 🔻 | Etat mensuel | Export Excel | Administration 🗸 |
|---------|---------------------|-------------------------|--------------|--------------|------------------|
|         |                     | Par lot                 |              |              |                  |
| Ron     | de comman           | Par Bdc                 |              |              |                  |
| DOIL    |                     | 40                      | -            |              |                  |

=> Sélectionnez alors le lot que vous souhaitez visualiser.

# 3.3 PAR ORIGINE DE LA PRESTATION :

AccueilListe des prestationsSuivi des prestationsListe des bénéficiairesEtats mensuelsExport •Ma ficheToutes les prestationsNouveaux accompagnementsTransfert d'accompagnement Transfert de suivi

Par défaut l'extranet vous affiche l'ensemble des prestations saisies. Vous avez la possibilité de filtrer les prestations en sélectionnant l'origine de la prestation : nouveaux accompagnements, transfert d'accompagnement ou encore transfert de suivi.

# Fonctionnalités la vidéo : <u>http://flash.agefiph.fr/fonctionnalites-extranet-crea.avi</u>

## 4.1 LA CLOTURE DES BONS DE COMMANDE :

La saisie de l'activité sur un bon de commande (forfait accompagnement ou heures de suivi) est possible entre la date de début et la date de fin du bon de commande plus un mois et demi. Après cette date le bon de commande se clôture automatiquement, il ne sera donc plus possible des saisir une activité sur celui-ci.

Si vous avez terminé la saisie des activités avant la date de fin du bon de commande vous pouvez clôturer vous-même le bon de commande en cliquant sur le bouton 'Clôturer ce bon de commande' (Cf -Suivi par bon de commande 14) et ainsi indiquer à l'Agefiph que le bon de commande peut être réceptionné (opération de vérification mutuelle avant la facturation).

Pour toutes actions de clôture un mail de confirmation vous sera envoyé par mail.

#### 4.2 LES MAILS AUTOMATIQUES :

#### 4.2.1 Clôture automatique des bons de commande.

Si la date de fin du bon de commande est supérieure ou égale à 1 mois et 15 jours par rapport à la date du jour, le bon de commande est clôturé et un mail vous est envoyé.

#### 4.2.2 Consommation de 80% d'un bdc

Si la consommation du bon de commande est supérieure ou égale à 80%, un mail d'avertissement vous est envoyé.

## 4.2.3 Inactivité du compte depuis un mois et demi

Si aucun enregistrement sur un des bons de commande n'a été constaté pendant une période supérieure ou égale à trente jours, un mail d'avertissement vous est envoyé.

#### 4.2.4 Commande arrivant à son terme

Si un bon de commande arrive à échéance dans 1 mois, un mail d'avertissement vous est envoyé.

#### 4.2.5 Prestation de suivi non saisie depuis un an

Si au moins une prestation de suivi n'a pas été renseignée pour une période supérieure ou égale à un an, un mail d'avertissement vous est envoyé.

#### 4.2.6 Prestation d'accompagnement non terminée depuis un an

Si au moins une prestation de suivi n'a pas été terminée pour une période supérieure ou égale à un an, un mail d'avertissement vous est envoyé.

# 4.3 LIVRAISON, REALISATION, ETAT MENSUEL :

Ces trois notions permettent de suivre les quantités du marché qui ont été commandées :

- Une réalisation correspond à la validation dans l'extranet d'un forfait accompagnement ou à la validation d'un entretien de suivi.
- Une livraison correspond à un enregistrement automatique réalisé par l'Agefiph, sous la forme d'un document : l'état mensuel, partagé par les deux parties.
- L'état mensuel est un document récapitulatif, au format PDF, du nombre de quantité du marché qui ont été pris en compte par l'Agefiph (nombre de forfait et d'heures de suivi). Il est généré automatiquement tous les 1<sup>ers</sup> du mois. Il vous sera transmis par mail.

→ Comment annuler une réalisation saisie ou une livraison envoyée ? Pour faciliter la saisie nous vous donnons la possibilité d'annuler la saisie d'une réalisation et d'une livraison en cliquant sur le bouton « annulé » en face de chacune des réalisations. Si une réalisation est annulée elle sera inscrite dans le prochain état mensuel comme négative.

En cliquant sur « Etat mensuel », vous pouvez consulter l'ensemble des états mensuels envoyés.

# ETAT MENSUEL AGEFIPH .

| N° Lot :                                 | CREA 87                    |
|------------------------------------------|----------------------------|
| Période considérée                       | du 14/12/2012 au 4/01/2013 |
| Nombre de BdC dans le lot:               | 1                          |
| Total livraison :                        | 3                          |
| N° BdC                                   | 100003637                  |
| Dates de validité :                      | 01/07/2012 - 31/12/2012    |
| Statut :                                 | Actif                      |
| Fotal prestation d'accompagement livrées | 3                          |
| Total heures de suivi livrées            | 13                         |

| Nom du Bénéficiaire                   | Nombre de prestations livrées |                  |  | Nombre d'heures de suivi livrées |  |      |   |  |
|---------------------------------------|-------------------------------|------------------|--|----------------------------------|--|------|---|--|
| NOM 1                                 |                               | 1                |  |                                  |  | 10   |   |  |
| NOM <sub>2</sub>                      |                               | 1                |  |                                  |  |      |   |  |
| + NOM                                 |                               | 1 . <sup>-</sup> |  |                                  |  | 3    |   |  |
| · · · · · · · · · · · · · · · · · · · | ź                             |                  |  |                                  |  | <br> | ÷ |  |
| Total livraison :                     |                               | 3                |  |                                  |  | 13   |   |  |

Editée le "date du jour"

# 4.4 EXPORT EXCEL

Cette fonctionnalité vous permet d'exporter les données saisies au format Excel avec 4 onglets :

- Bons de commande
- Prescriptions
- Prestations
- Réalisations
- Bénéficiaires